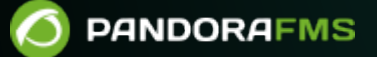

## Installation de Pandora FMS sur EC2

Comparison
Comparison
Comparison
Comparison
Comparison
Comparison
Comparison
Comparison
Comparison
Comparison
Comparison
Comparison
Comparison
Comparison
Comparison
Comparison
Comparison
Comparison
Comparison
Comparison
Comparison
Comparison
Comparison
Comparison
Comparison
Comparison
Comparison
Comparison
Comparison
Comparison
Comparison
Comparison
Comparison
Comparison
Comparison
Comparison
Comparison
Comparison
Comparison
Comparison
Comparison
Comparison
Comparison
Comparison
Comparison
Comparison
Comparison
Comparison
Comparison
Comparison
Comparison
Comparison
Comparison
Comparison
Comparison
Comparison
Comparison
Comparison
Comparison
Comparison
Comparison
Comparison
Comparison
Comparison
Comparison
Comparison
Comparison
Comparison
Comparison
Comparison
Comparison
Comparison
Comparison
Comparison
Comparison
Comparison
Comparison
Comparison
Comparison
Comparison
Comparison
Comparison
Comparison
Comparison
Comparison
Comparison
Comparison
Comparison
Comparison
Comparison
Comparison
Comparison
Comparison
Comparison
Comparison
Comparison
Comparison
Comparison
Comparison
Comparison
Comparison
Comparison
Comparison
Comparison
Comparison
Comparison
Comparison
Comparison
Comparison
Comparison
Comparison
Comparison
Comparison
Comparison
Comparison
Comparison
Comparison
Comparison
Comparison
Comparison
Comparison
Comparison
Comparison
Comparison
Comparison
Comparison
Comparison
Comparison
Comparison
Comparison
Comparison
Comparison
Comparison
Comparison
Comparison
Comparison
C

## Installation de Pandora FMS sur EC2

Nous travaillons sur la traduction de la documentation du FMS Pandora. Nous sommes désolés pour tout désagrément.

(Une version anglaise est disponible.)